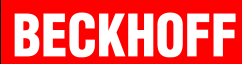

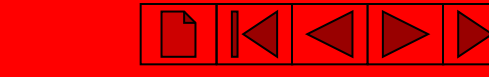

# Работа с ПЛК серий ВХ и ВС

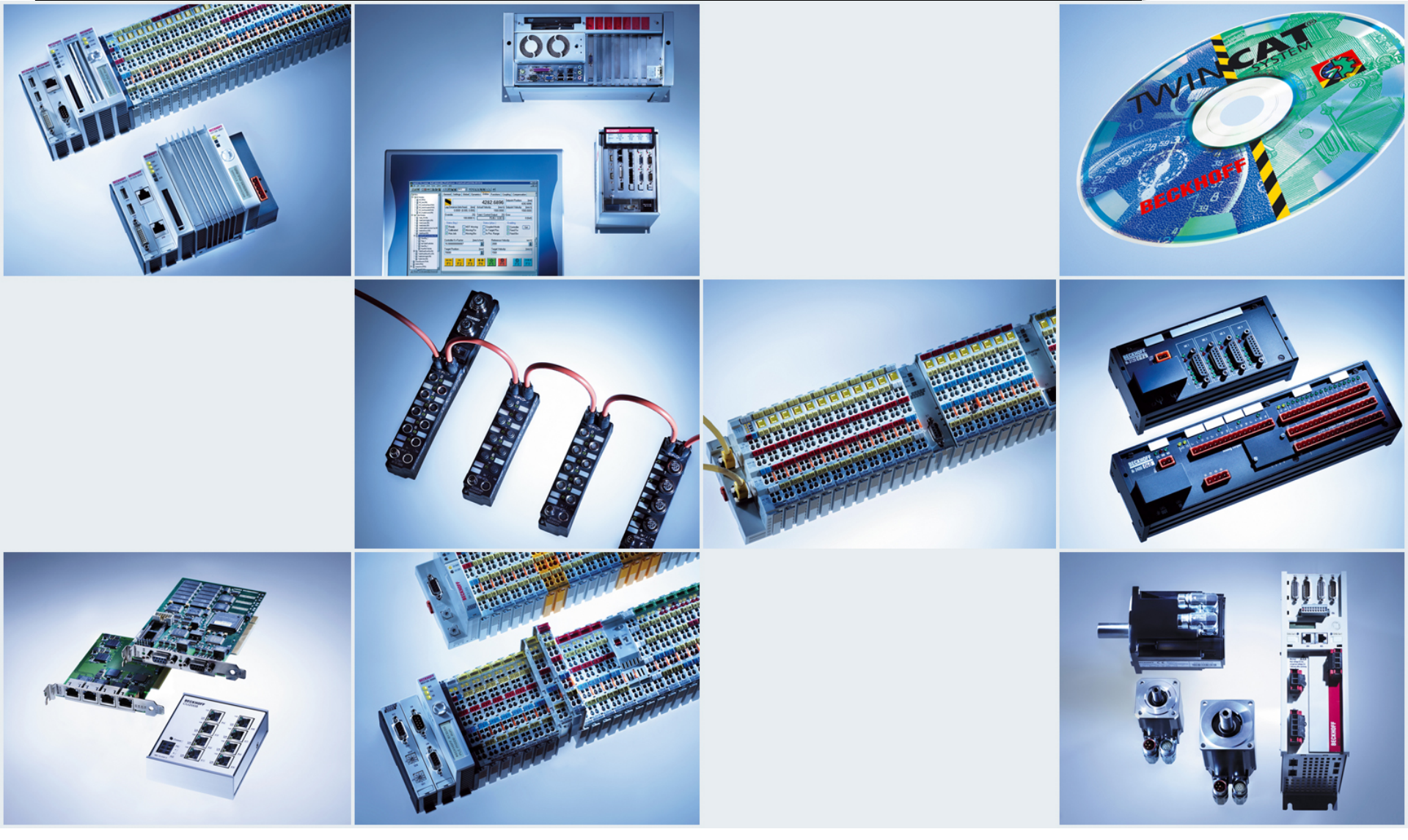

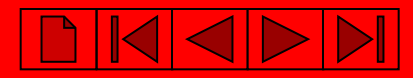

# Создание новой программы в TwinCAT PLC Control.

Выбор контроллера и интерфейса, через который будет осуществляться связь при программировании.

- Via AMS штатный интерфейс контроллера (Ethernet, Profibus, CANopen ...)
- Via serial вспомогательный или штатный последовательный порт.

| 🧱 TwinC   | AT PLC Control -                                                                                               | (Untitled)*               |          |      |              |
|-----------|----------------------------------------------------------------------------------------------------|---------------------------|----------|------|--------------|
| File Edit | Project Insert                                                                                                 | Extras Online             | Window   | Help |              |
| 🗎 🖻       | 🖬 📲 🗊 🔧                                                                                                    | •3 🖴 🚔 🗳                  | <b>P</b> |      |              |
|           |                                                                                                    |                           |          |      |              |
|           | Choose Target                                                                                                  | System Type               |          |      | ×            |
|           | <ul> <li>PC (i386)</li> <li>BC via AMS</li> <li>BC serial</li> <li>BCxx50 or B</li> <li>BCxx50 or B</li> </ul> | X via AMS<br>X via serial | O PC (   | ARM) | OK<br>Cancel |

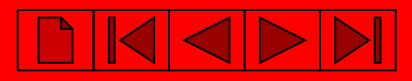

# Создание программного модуля.

- программы;
- функционального блока;
- функции;

А так же выбор языка программирования, на котором она будет написана.

| 5  | Tw    | inCAT PLC Control - (Untitled)*                                 |                     |        |
|----|-------|-----------------------------------------------------------------|---------------------|--------|
| F  | ile I | Edit Project Insert Extras Online                               | Window Help         |        |
|    | 1     | ≠ <b>-</b> +3 (0) // +3 ( <b>-</b> ) <b>- - - - - - - - - -</b> | <b>A</b>            |        |
| 1  |       |                                                                 |                     |        |
| l  |       | POUs                                                            |                     |        |
|    |       | New POU                                                         |                     | ×      |
|    |       | Name of the new POU:                                            | MAIN                | OK     |
|    |       | Type of POU                                                     | Language of the POU | Cancel |
| l  |       | Program                                                         | OL                  |        |
| l  |       | C Function Block                                                | O LD                |        |
| l  |       | C Function                                                      | C FBD               |        |
|    |       | Return Type:                                                    | C SFC               |        |
| l  |       | BOOL                                                            | C ST                |        |
| l  |       |                                                                 | • CFC               |        |
|    |       |                                                                 |                     |        |
|    |       |                                                                 |                     |        |
| 11 |       |                                                                 |                     |        |

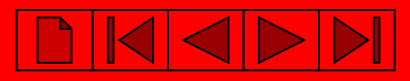

## Добавление переменной ввода-вывода.

Если переменная будет связана с аппаратным каналом модуля ввода-вывода, необходимо объявить данную связь в поле «Address»:

- Входная переменная
- Входная переменная

где I – принадлежность ко входной области, а Q – к выходной области.

<u>%I\*</u> %Q\*,

•- указывает на автоматическое присвоение адреса.

# !!! Не забывайте ставить \* !!!

| Declare Variable                        |                     |                     |                                          |
|-----------------------------------------|---------------------|---------------------|------------------------------------------|
| <u>C</u> lass<br>VAR ▼                  | <u>N</u> ame<br>DI1 | <u>Type</u><br>BOOL | ОК                                       |
| <u>S</u> ymbol list<br>GlobaL_Variables | Initial Value       | Address             | Concel                                   |
| Co <u>m</u> ment:                       |                     |                     | ☐ <u>B</u> ETAIN<br>☐ <u>P</u> ERSISTENT |

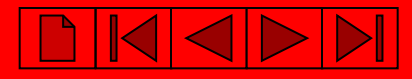

## Сохранение программы

| 🏂 Ті | TwinCAT PLC Control - (Untitled)* |             |        |        |        |        |      |        |
|------|-----------------------------------|-------------|--------|--------|--------|--------|------|--------|
| File | Edit                              | Project     | Insert | Extras | Online | Window | Help |        |
| Ne   | w                                 |             |        |        |        |        |      |        |
| Ne   | w fron                            | n templato  | e      |        |        |        |      |        |
| Op   | en                                |             |        |        |        |        |      | Ctrl+0 |
| Clo  | se                                |             |        | _      |        |        |      |        |
|      |                                   |             |        |        |        |        |      |        |
| Sa   | ve                                |             |        |        |        |        |      | Ctrl+S |
| Sa   | ve as                             |             |        |        |        |        |      |        |
| Sa   | ve/Ma                             | ail Archive |        |        |        |        |      |        |
| Pri  | nt                                |             |        |        |        |        |      | Ctrl+P |
| Pri  | nter S                            | etup        |        |        |        |        |      |        |
| Ex   | it                                |             |        |        |        |        |      | Alt+F4 |

#### или

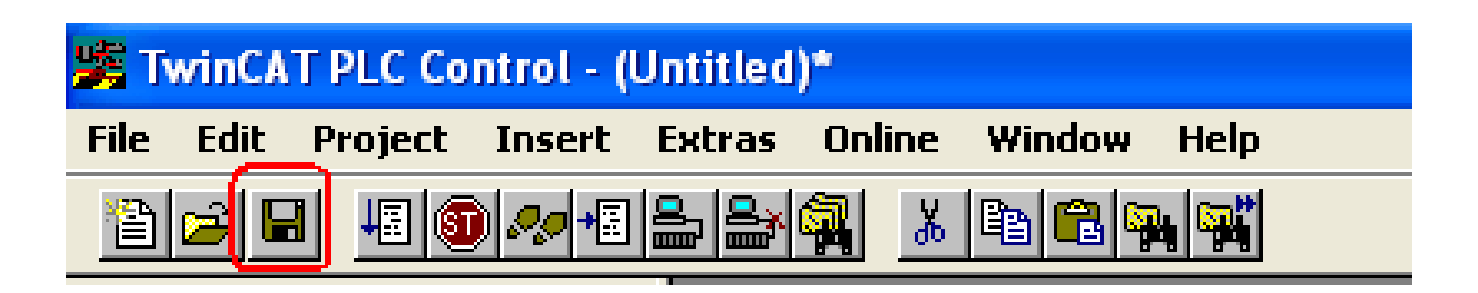

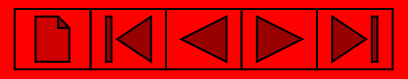

# Компиляция программы

| 🎉 TwinCA     | T PLC Co | ntrol - (l | Untitled | )*     |         |          |
|--------------|----------|------------|----------|--------|---------|----------|
| File Edit    | Project  | Insert     | Extras   | Online | Window  | Help     |
| 8 <u>2</u> 5 | Build    |            |          |        | Ctrl+F8 |          |
|              | Rebuil   | d all      |          |        |         |          |
|              | Llean    | all        |          |        |         | _        |
|              | Load d   | ownload    | informal | tion   |         | _        |
|              | Object   |            |          |        |         | - F      |
|              | Projec   | t databa   | se       |        |         | <u> </u> |
|              | Option   | 5          |          |        |         | _        |

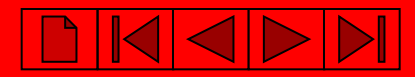

# Работа в System Manager – конфигураторе системы TwinCAT

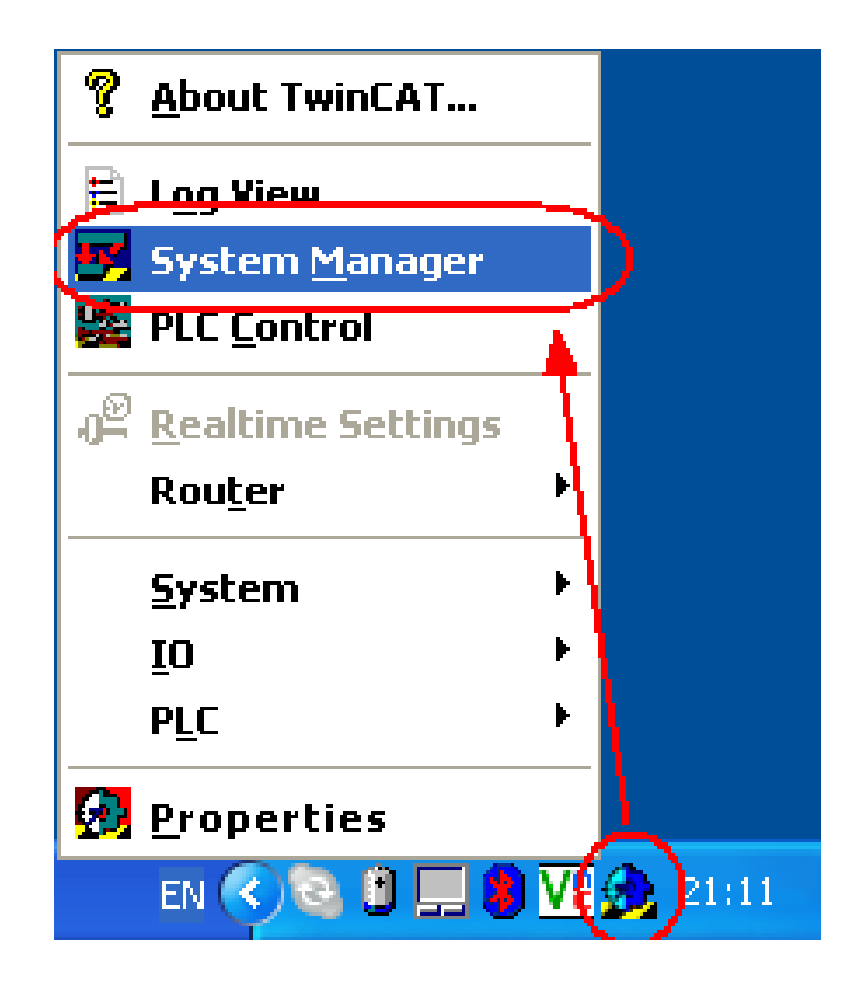

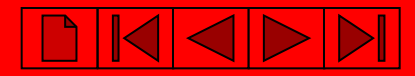

## Определение Ethernet контроллера (ВХ9000, ВС9020 и ВС9050).

#### PC TwinCAT System Manager: Поиск контроллера BX9000, BC9020 и BC9050 System Manager должен работать в локальном режиме

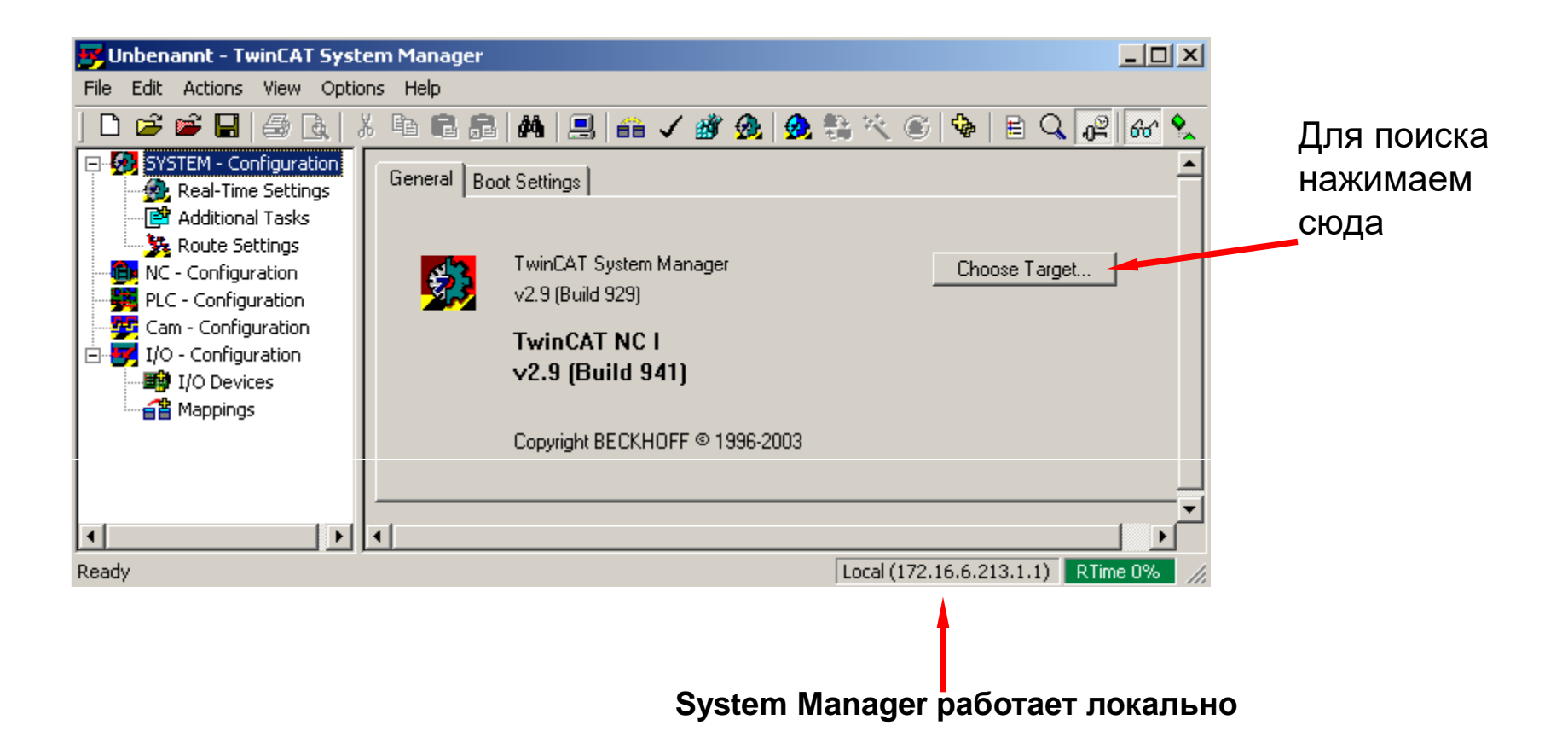

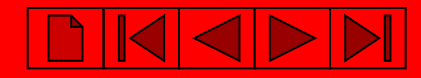

#### РС TwinCAT System Manager: Поиск контроллера ВХ9000, ВС9020 и ВС9050

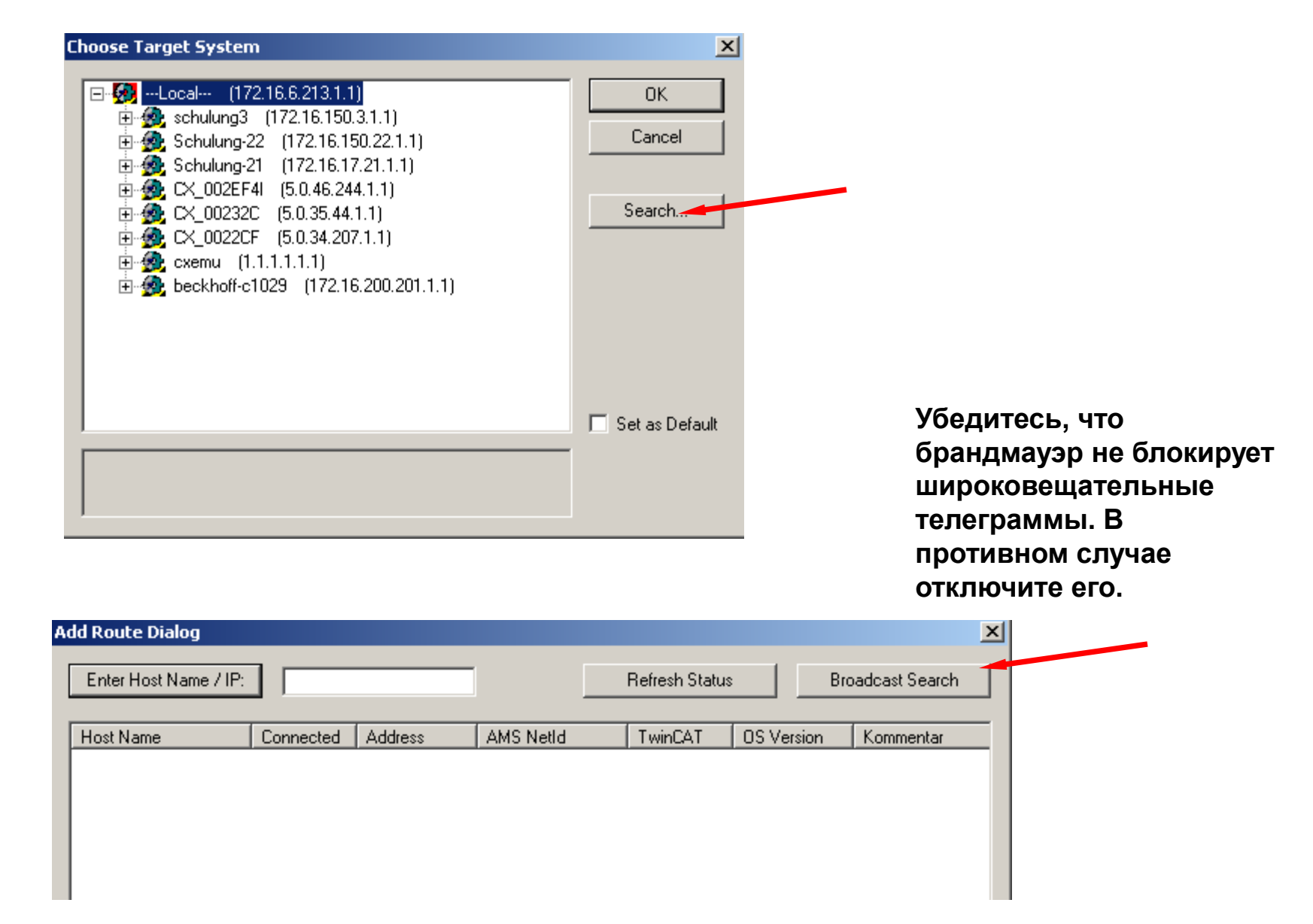

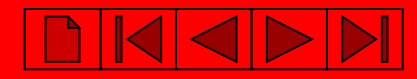

### РС TwinCAT System Manager: Поиск контроллера ВХ9000, ВС9020 и ВС9050

| Показываются найденные уст                      | гройства                                                                      |                                                                                                    |                                               |
|-------------------------------------------------|-------------------------------------------------------------------------------|----------------------------------------------------------------------------------------------------|-----------------------------------------------|
| Add Route Dialog                                |                                                                               |                                                                                                    | ×                                             |
| Enter Host Name / IP:                           |                                                                               | Refresh Status                                                                                     | Broadcast Search                              |
| Host Name Connected<br>CX_002EE2<br>Schulung-22 | Address AMS NetId<br>192.168.13 5.0.46.226.1.1<br>192.168.13 172.16.17.22.1.1 | TwinCAT         OS Version           2.9.947         Win CE (4.           2.9.947         Win 2000 | n Comment<br>10)                              |
|                                                 |                                                                               | Host Na                                                                                            | ame – для DNS сервера                         |
|                                                 |                                                                               | IP Addr<br>фиксиј                                                                                  | ess – для работы с<br>оованными адресами      |
|                                                 |                                                                               |                                                                                                    | Þ                                             |
| Route Name (Target): CX_002E                    | E2 Ri                                                                         | oute Name (Remote): UI                                                                             | LRICHL-NB                                     |
| AmsNetId: 5.0.46.22<br>Transport Type: TCP/IP   | 6.1.1                                                                         | arget Route F                                                                                      | Remote Route                                  |
| Address Info: CX_002E                           |                                                                               | Static     Temporary                                                                               | <ul> <li>Static</li> <li>Temporary</li> </ul> |
| Add Route                                       |                                                                               |                                                                                                    | Close                                         |
| ybe                                             |                                                                               | Local (172.16.6                                                                                    | 5.213.1.1) RTime 0%                           |
| Добавить                                        | контроллер в ком                                                              | муникационно                                                                                       | <u>й таблице</u>                              |

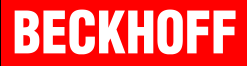

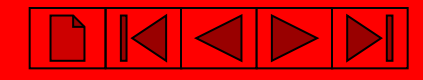

#### РС TwinCAT System Manager: Поиск контроллера ВХ9000, ВС9020 и ВС9050

На контроллере указан МАС адрес контроллера – шесть последних цифр в НЕХ – последние три байта МАС адреса

| Host Name                                                         | Connec | cted Address                                      | AMS NetId          | TwinCAT                                                        | OS Versi | on C                                                | omment                     |                    |                                     |                                     |                                        |
|-------------------------------------------------------------------|--------|---------------------------------------------------|--------------------|----------------------------------------------------------------|----------|-----------------------------------------------------|----------------------------|--------------------|-------------------------------------|-------------------------------------|----------------------------------------|
| CX_002EE2<br>Schulupg-22                                          |        | 192.168.13                                        | . 5.0.46.226.1.1   | 2.9.947                                                        | Win CE ( | 4.10)<br>1                                          |                            |                    | I                                   |                                     |                                        |
|                                                                   |        | Enter a user name<br>remote system.<br>User name: | e and password tha | at is valid for the                                            |          |                                                     | Д<br>В                     | ля н<br>С90<br>Илі | контро<br>20 и В<br>поля<br>и по ум | оллеро<br>ВС905(<br>я пуст<br>иолча | ов ВХ90<br>0 остави<br>ъве.<br>нию им: |
| •                                                                 | _      | Password:                                         |                    |                                                                |          |                                                     | ПО                         | ЛЬЗ(<br>П          | овател<br>ароль                     | ія "Ad<br>пусто                     | lministra<br>ой – ""                   |
| Route Name (Tary<br>AmsNetId:                                     |        | OK Cance                                          | 4                  | <u>C. P. 1. 1</u>                                              | [<br>    | JLRICHL-                                            | NB<br>Route                | льз(<br>п          | овател<br>ароль                     | ія "Ad<br>⊓устс                     | lministra<br>ой – ""                   |
| Route Name (Tary<br>AmsNetId:<br>Transport Type:                  |        | Password:                                         | 1                  | <ul> <li>Project</li> <li>Static</li> </ul>                    |          | JLRICHL-<br>Remote F<br>O None                      | NB<br>Route                | льзо<br>п          | овател<br>ароль                     | ія "Ad<br>⊓пусто                    | lministra<br>ой – ""                   |
| Route Name (Tary<br>AmsNetId:<br>Transport Type:<br>Address Info: |        | Password:  <br>OK Cance<br>P/IP _<br>_002EE2      |                    | <ul> <li>Project</li> <li>Static</li> <li>Temporary</li> </ul> | [<br>    | JLRICHL-<br>Remote F<br>© None<br>© Statio<br>© Tem | NB<br>Route<br>c<br>porary | льзо<br>п          | овател<br>ароль                     | ія "Ad<br>⊓пусто                    | lministra<br>ой – ""                   |

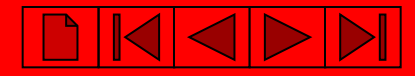

# BECKHOFF

РС TwinCAT System Manager: Поиск контроллера ВХ9000, ВС9020 и ВС9050

#### При установленном соединении появиться

"X" в поле "Connected".

| Add Route Dialog                              |                                                 |                                                 |                                             |                                                   | ×     |
|-----------------------------------------------|-------------------------------------------------|-------------------------------------------------|---------------------------------------------|---------------------------------------------------|-------|
| Enter Hest Name / IP:                         |                                                 |                                                 | Refresh Status                              | Broadcast Sear                                    | ch    |
| Host Name<br>CX_002EE2<br>Schulung-22         | Connected Address<br>X 192.168.13<br>192.168.13 | AMS NetId<br>5.0.46.226.1.1<br>172.16.17.22.1.1 | TwinCAT 0<br>2.9.947 W<br>2.9.947 W         | IS Version Comment<br>Vin CE (4.10)<br>Vin 2000   |       |
| Route Name (Target):                          | CX_002EE2                                       | Rout                                            | te Name (Remote):                           | ULRICHL-NB                                        | Þ     |
| AmsNetId:<br>Transport Type:<br>Address Info: | 5.0.46.226.1.1<br>TCP/IP                        |                                                 | get Route<br>Project<br>Static<br>Temporary | Remote Route<br>© None<br>© Static<br>© Temporary |       |
| Host Name     IF     Add Route                | PAddress                                        | <u> </u>                                        | Local (                                     | 5<br>Close                                        | ne 0% |

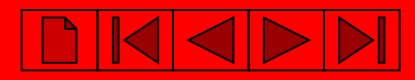

#### РС TwinCAT System Manager: Выбор контроллера ВХ9000, ВС9020 и ВС9050

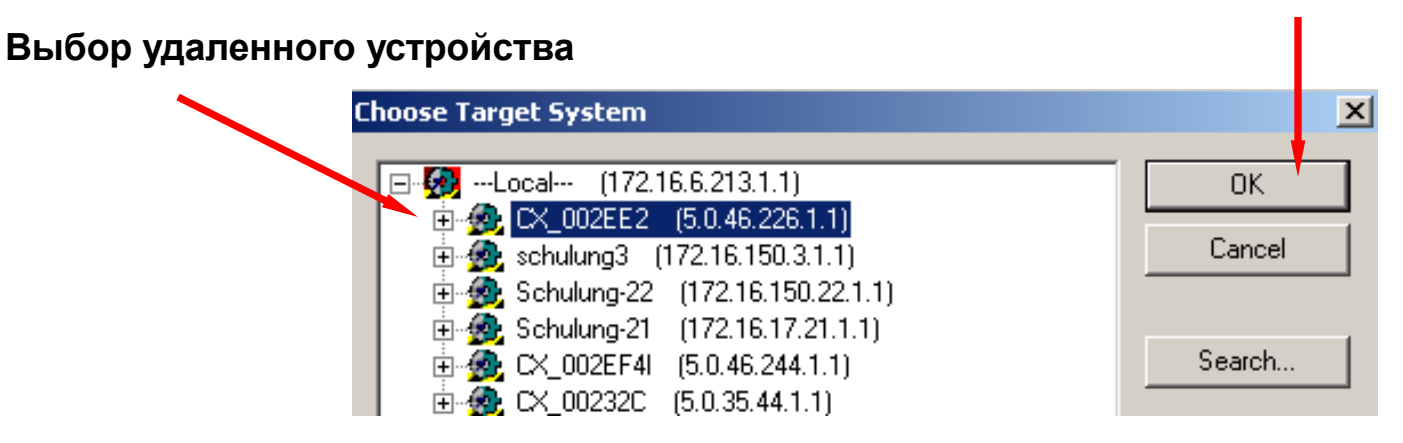

#### Внимание: SYSTEM MANAGER работает уже с выбранным контроллером !!!

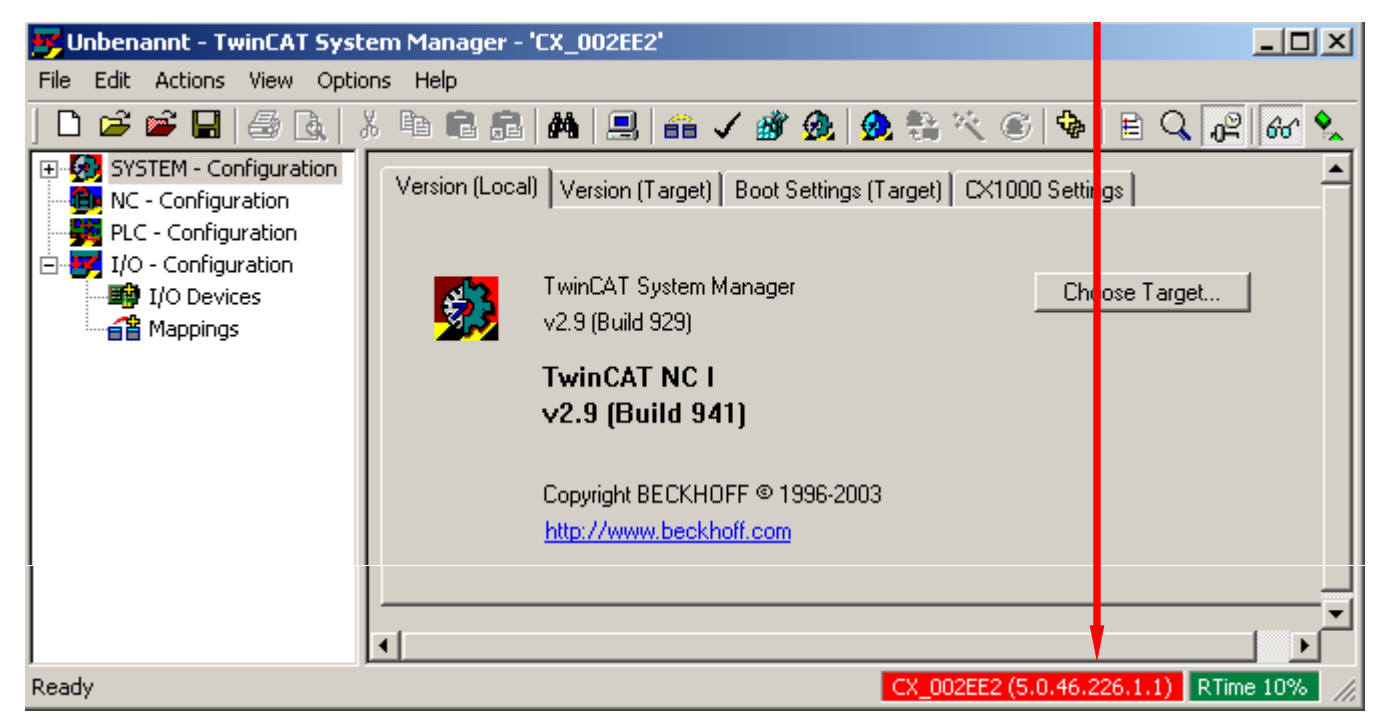

# BECKHOFF

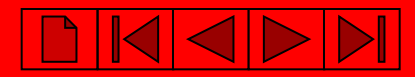

#### PC TwinCAT System Manager: Выбор контроллера с последовательным портом

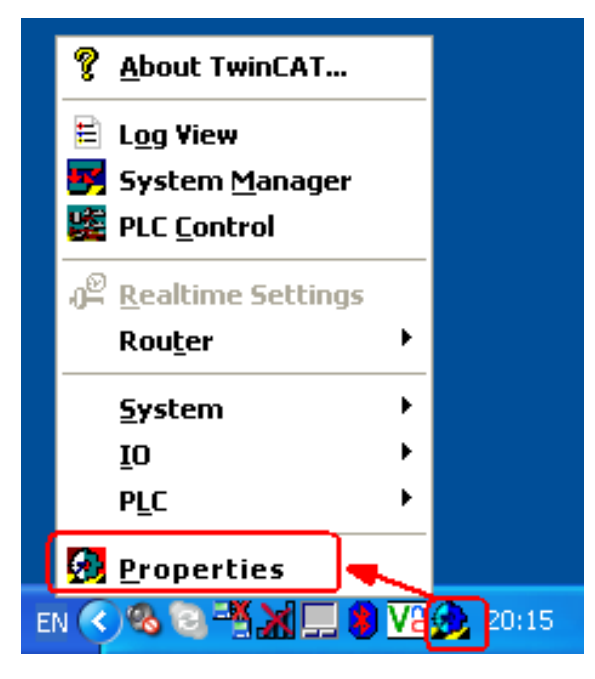

PC TwinCAT System Properties: Прописываем ADS связь через COM порт ПК

| TwinCAT System Properties                  |
|--------------------------------------------|
| General System AMS Router PLC Registration |
| Local Computer                             |
| AMS Net Id: 10.38.2.42.1.1                 |
| Remote Computers                           |
| CX_023EED<br>CX_03805F<br>CX_054AA7        |
| Add Remove Properties                      |
| ОК Отмена Применить                        |

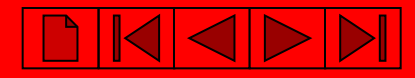

#### PC TwinCAT System Manager: Выбор контроллера с последовательным портом

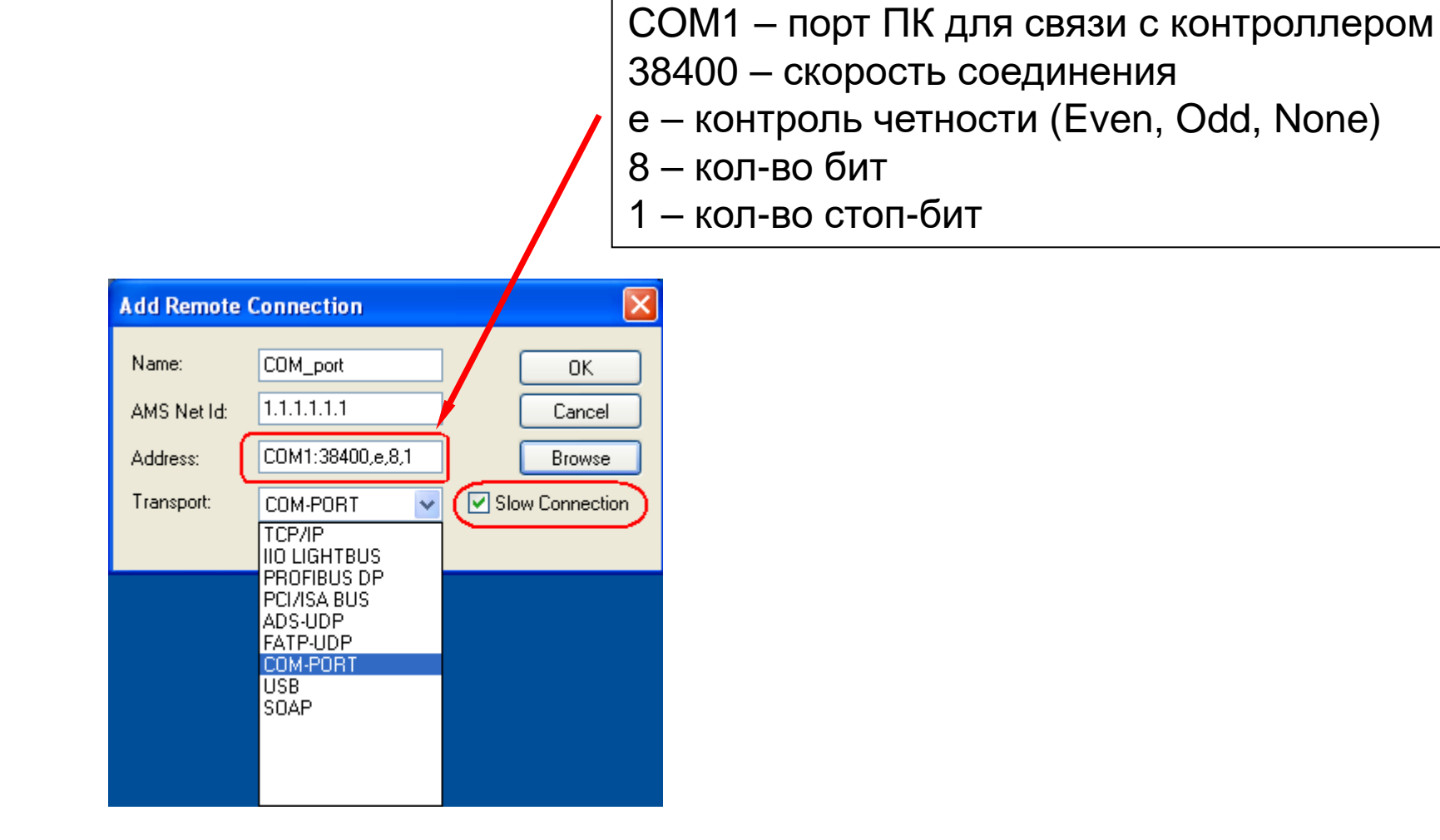

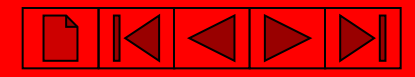

#### PC TwinCAT System Manager: Выбор контроллера с последовательным портом

| 🃂 Без названия - TwinCAT System | Manager                                       |
|---------------------------------|-----------------------------------------------|
| File Edit Actions View Options  | Help                                          |
| D 🖻 📽 日   🕭 🖪   X 🖻 I           | B 🗗 🏘 🤁 🔜 🙃 🗸 🏄 🤬 🧶 🎨 🌂 🚳 🖹 🔍 🖓 🚳 🔩 📌 🕄 🤗 📿 🤗 |
| SYSTEM - Configuration          | General Boot Settings                         |
| PLC - Configuration             |                                               |
| 🖃 👿 I/O - Configuration         |                                               |
| I/O Devices                     | TwinLAT System Manager Choose Target          |
| ™é≚ Mappings                    | Choose Target System                          |
|                                 |                                               |
|                                 |                                               |
|                                 | H - 2 Comport (1.1.1.1.1.)                    |
|                                 | ■ ∰ CX_03805F (5.3.128.95.1.1)                |
|                                 | · · · · · · · · · · · · · · · · · · ·         |
|                                 | Search (Ethernet)                             |
|                                 | Search (Fieldbus)                             |
|                                 |                                               |
|                                 |                                               |
|                                 |                                               |
|                                 |                                               |
|                                 |                                               |
|                                 | Set as Default                                |
|                                 |                                               |
|                                 |                                               |
|                                 |                                               |
| Conver (Devt) Timestome         | Connection Timeout (s): 5                     |
| Server (Port) Timestamp         |                                               |

## Создание нового шаблона для контроллера

Запускаем System Manager:

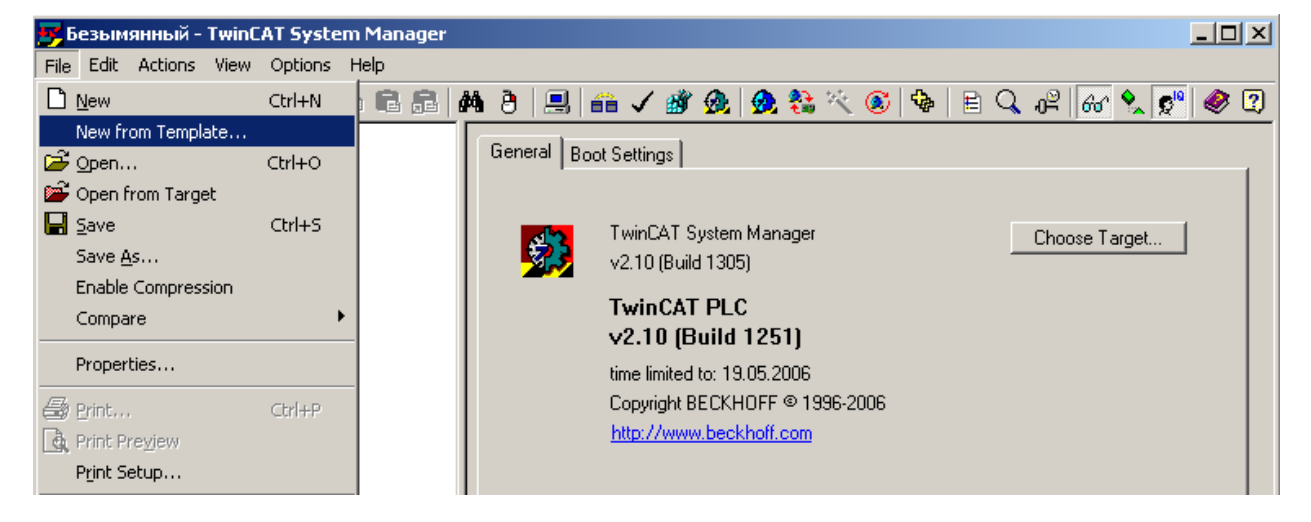

| BC3150 OK<br>BC5150<br>BC5250 Cancel<br>BC8150<br>BC9020<br>BC9050<br>BC9120<br>BX3100<br>BX5100<br>BX5100<br>BX5200<br>BX5000<br>BX5000 | New from Template                                                                                                    |              |
|----------------------------------------------------------------------------------------------------|----------------------------------------------------------------------------------------------------|--------------|
|                                                                                                    | BC3150<br>BC5150<br>BC5250<br>BC8150<br>BC9020<br>BC9050<br>BC9120<br>BX3100<br>BX5100<br>BX5200<br>BX8000<br>BX8000<br>BX9000 | OK<br>Cancel |

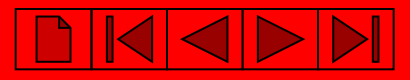

## Выбор удаленного контроллера

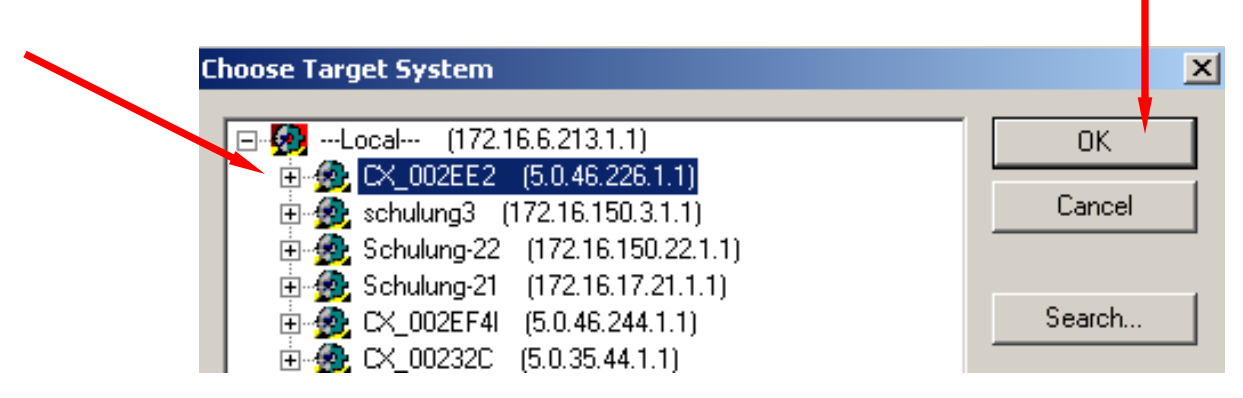

#### Внимание: SYSTEM MANAGER работает уже с выбранным контроллером !!!

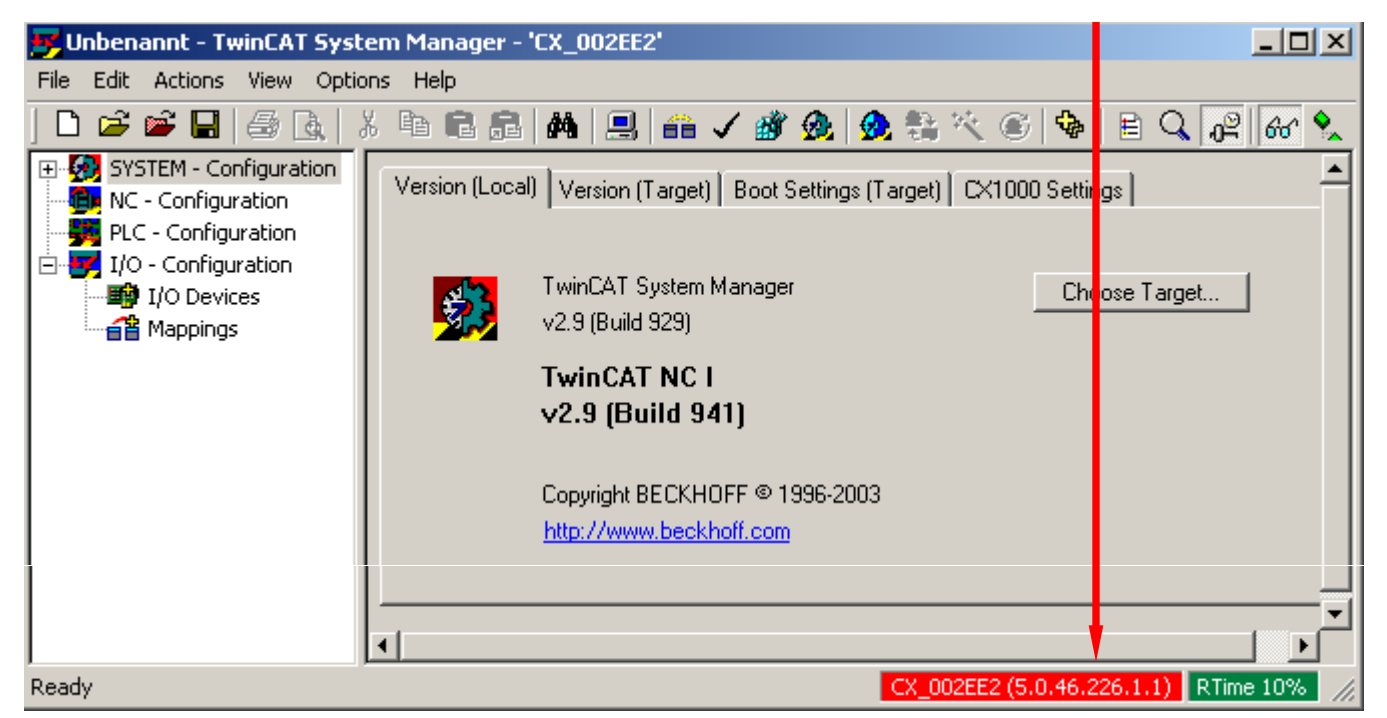

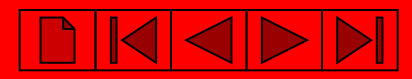

## Сканируем устройства и модули ввода-вывода контроллера.

| File Edit Actions View Options Help                                                                                                    |                 |
|----------------------------------------------------------------------------------------------------|-----------------|
| The Luit Actions view Options help                                                                                                    |                 |
| D 🗳 📽 🖬   🚑 🖪,   X 🖻 🖻 🚘 🦄                                                                                                    | 8               |
| Image: System - Configuration     Nu       Image: System - Configuration     Image: System - Configuration       Image: System - System - S | imber<br>1<br>2 |
| Append Device                                                                                                    |                 |
| Import Device                                                                                                    |                 |
| Scan Devices                                                                                                    |                 |
| 🛱 <u>P</u> aste Ctrl+V                                                                                                    | ,               |

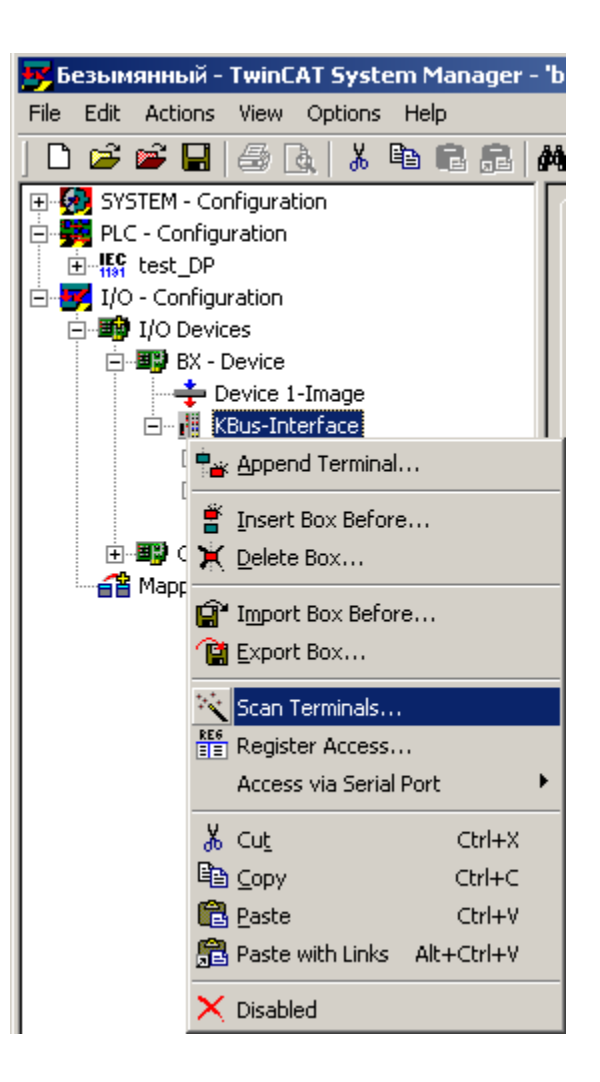

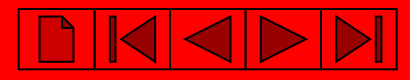

# Добавление ПЛК проекта в System Manager.

| 📂 Безымянный - TwinCAT System Manager                                                                                                    |                                                                                                    |
|----------------------------------------------------------------------------------------------------|----------------------------------------------------------------------------------------------------|
| File Edit Actions View Options Help                                                                                                    |                                                                                                    |
| SYSTEM - Configuration         Real-Time Settings         Additional Tasks         Route Settings         PC - Configuration         I/O - Configuration         I/O Devices         Mappings         Paste with Links | Файл с расширением *.tpy находится<br>в папке с проектом и формируется<br>автоматически при успешной<br>(безошибочной) компиляции ПЛК<br>программы.         nsert IEC1131 Project       ?         Папка:       BB       • • • • • • • • • • • • • • • • • • • |

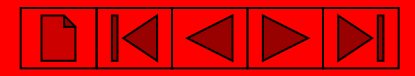

## Связываем переменные проекта и каналы ввода-вывода.

### Выбираем необходимую переменную или аппаратный канал ввода-вывода

| 🗾 Безымянный - TwinCAT System Manager                                                                                                    | - 'bcb8150'                                                                                                    |              |
|----------------------------------------------------------------------------------------------------|----------------------------------------------------------------------------------------------------|--------------|
| File Edit Actions View Options Help                                                                                                    |                                                                                                    |              |
| D 🗳 📽 🖬   🍜 🖪,   X 🖻 🖻 🔒                                                                                                    | 🎮 👌 🔜 📾 🗸 🎯 👧 👧 🎨 🔨 🎯 🗣 🖹 🔍 🖧 🚳                                                                                                    | 💇 🧶          |
| SYSTEM - Configuration         PLC - Configuration         Image         Image | Variable       Flags       Online         Name:       MAIN.DI1         Type:       BOOL         Group:       Inputs       Size:       0.1         Address:       0.0       User ID:       0         Linked to | ask"         |
| Ready                                                                                                    | bcb8150 (1.1.1.1.1)                                                                                                    | Free Run 🛛 🦯 |

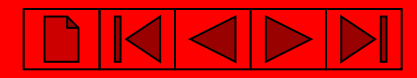

## Связываем переменные проекта и каналы ввода-вывода.

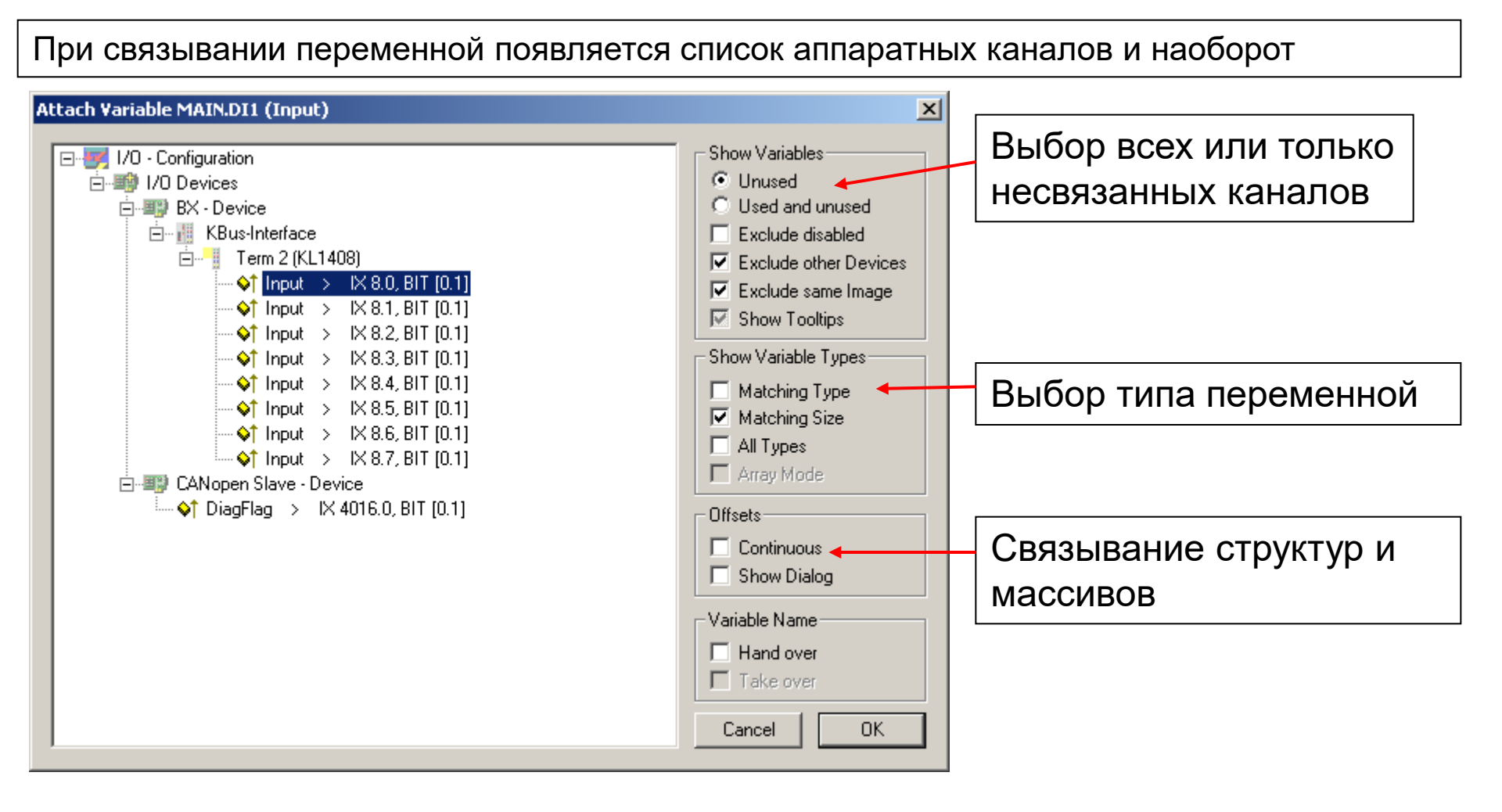

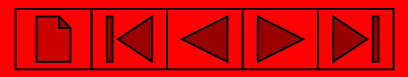

## Создание карты адресного пространства

## После создания связей генерируем карту адресного пространства

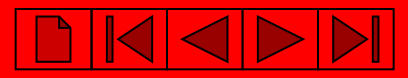

## Создание карты адресного пространства

Если установлено соединение с контроллером, то можно одновременно создать карту памяти и активизировать конфигурацию.

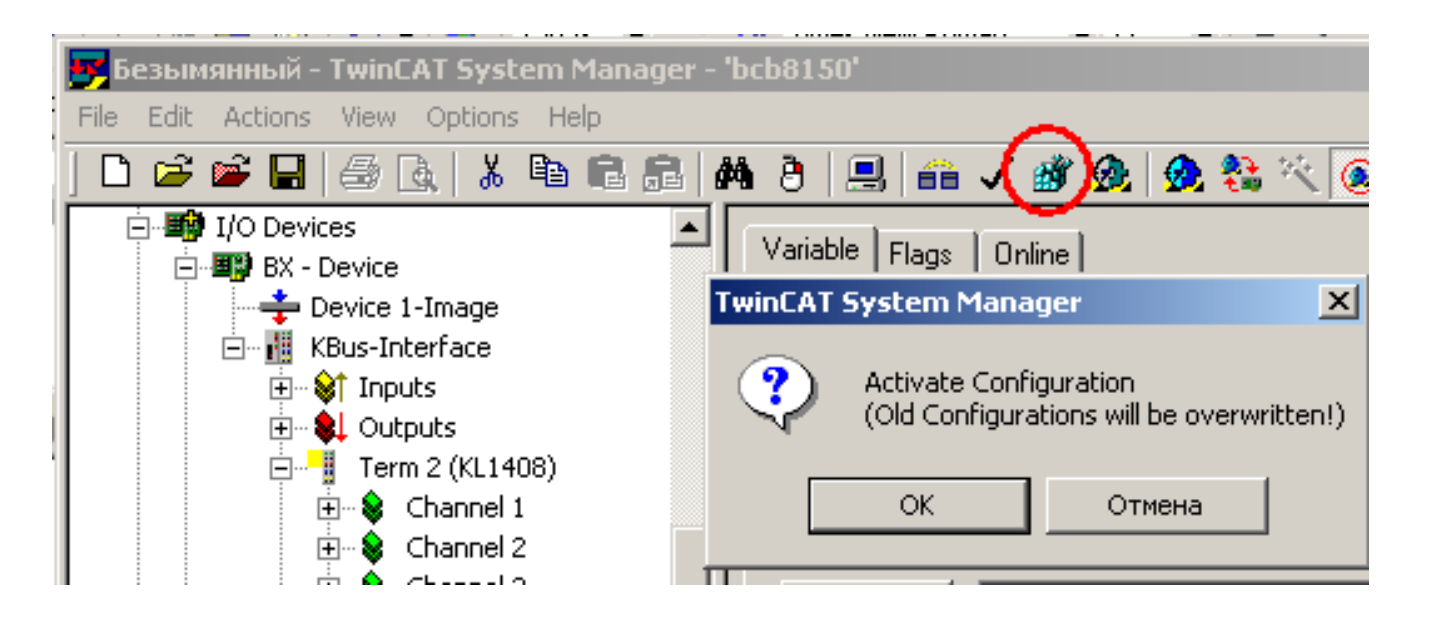

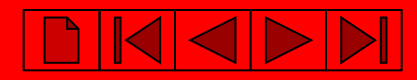

# Для того, чтобы адресация прописалась в программе, делаем компиляцию в TwinCAT PLC Control:

| 🏂 Ti                  | winCA          | T PLC Co | ontrol -        | test_Di   | .prx*   |         |      |            |          |     |
|-----------------------|----------------|----------|-----------------|-----------|---------|---------|------|------------|----------|-----|
| File                  | Edit           | Project  | Insert          | Extras    | Online  | Window  | Help |            |          |     |
| 1<br>1<br>1<br>1<br>1 | اعرا           | Build    |                 |           |         | Ctrl+F8 |      | a 👦 👦      | 100 %    | -   |
|                       |                | Rebui    | id all          |           |         |         |      |            | 1        |     |
|                       | Deee           | Clean    | all             |           |         |         |      |            |          |     |
| 4回                    | ) nesu<br>🥽 d  | Load     | downloa         | d informa | tion    |         |      | PRG-CFC)   |          |     |
|                       | о<br>Сор (с    | Objec    |                 |           |         |         | •    | Count: IN1 |          |     |
|                       | . 🚞 i          | Proie    | .~<br>ct datab. | ase       |         |         | •    | DI1 AT %I  | *: BOOL; |     |
|                       | " 🔜 "<br>م 🌆 م |          |                 |           |         |         |      | DO1 AT %   | 6Q*: BOC | PL; |
|                       |                | Optio    | ns              |           |         |         |      | ramp1: BL  | JNK;     |     |
|                       |                | Trans    | late into       | other lar | iguages |         | Þ    |            |          |     |

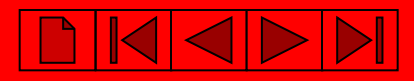

## Загрузка программы:

#### Выбираем контроллер

| TwinCAT PLC Control - test_DP.pr  | (* - [MAIN (PRG-CFC)]                                                          |                                            |
|-----------------------------------|--------------------------------------------------------------------------------|--------------------------------------------|
| 🥦 File Edit Project Insert Extras | Online Window Help                                                             |                                            |
|                                   | Login<br>Logout                                                                | F11<br>F12                                 |
| POUs<br>I 🗗 MAIN (PRG)            | Download<br>Run<br>Stop<br>Reset<br>Reset All                                  | F5<br>Shift+F8                             |
|                                   | Toggle Breakpoint<br>Breakpoint Dialog<br>Step over<br>Step in<br>Single Cycle | F9<br>F10<br>F8<br>Ctrl+F5                 |
|                                   | Write Values<br>Force Values<br>Release Force<br>Write/Force-Dialog            | Ctrl+F7<br>F7<br>Shift+F7<br>Ctrl+Shift+F7 |
|                                   | Show Call Stack<br>Display Flow Control                                        | Ctrl+F11                                   |
|                                   | Simulation Mode<br>Communication Parameters<br>Sourcecode download             |                                            |
|                                   | Choose Run-Time System<br>Create Soctproject<br>Delete Bootproject             |                                            |

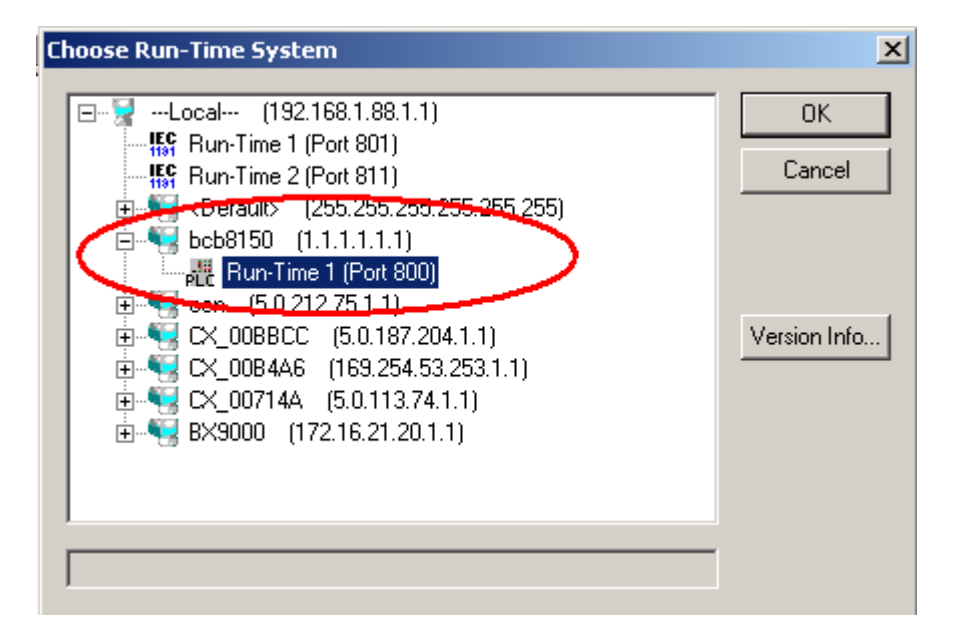

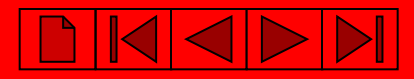

## Подключение к контроллеру

| 🏂 TwinCAT PLC Control - test_DP.pr   | <pre>k* - [MAIN (PRG-CFC)]</pre>                                               |                                            |
|--------------------------------------|--------------------------------------------------------------------------------|--------------------------------------------|
| 🧏 File Edit Project Insert Extres    | Online Wissow Help                                                             |                                            |
|                                      | Login                                                                          | F11                                        |
|                                      | Logou.                                                                         | F12                                        |
| POUs<br>⊡ MAIN (PRG)<br>На выбор или | Download<br>Run<br>Stop<br>Reset<br>Reset All                                  | F5<br>Shift+F8                             |
| через иконку<br>или через<br>меню    | Toggle Breakpoint<br>Breakpoint Dialog<br>Step over<br>Step in<br>Single Cycle | F9<br>F10<br>F8<br>Ctrl+F5                 |
|                                      | Write Values<br>Force Values<br>Release Force<br>Write/Force-Dialog            | Ctrl+F7<br>F7<br>Shift+F7<br>Ctrl+Shift+F7 |
|                                      | Show Call Stack<br>Display Flow Control                                        | Ctrl+F11                                   |
|                                      | Simulation Mode<br>Communication Parameters<br>Sourcecode download             |                                            |
|                                      | Choose Run-Time System<br>Create Bootproject<br>Delete Bootproject             |                                            |

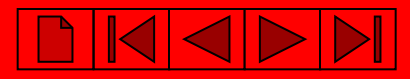

# Запуск программы

| 👺 TwinCAT PLC Control - test_DP.pr | (* - [MAIN (PRG-CFC)]    |               |
|------------------------------------|--------------------------|---------------|
| 🥦 File Edit Project Insert Extra🔇  | Online Window Help       |               |
|                                    | Login                    | F11           |
|                                    | Logout                   | F12           |
|                                    | Presentatio              |               |
| MAIN (PRG)                         | Run                      | F5            |
|                                    | 900                      | Shift in 8    |
|                                    | Reset                    |               |
|                                    | Reset All                |               |
|                                    | Toggle Breakpoint        | F9            |
| На выбор                           | Breakpoint Dialog        |               |
| или через                          | Step over                | F10           |
|                                    | Step in                  | F8            |
|                                    | Single Cycle             | Ctrl+F5       |
|                                    | Write Values             | Ctrl+F7       |
|                                    | Force Values             | F7            |
|                                    | Release Force            | Shift+F7      |
|                                    | Write/Force-Dialog       | Ctrl+Shift+F7 |
|                                    | Show Call Stack          |               |
|                                    | Display Flow Control     | Ctrl+F11      |
|                                    | Simulation Mode          |               |
|                                    | Communication Parameters |               |
|                                    | Sourcecode download      |               |
|                                    | Choose Run-Time System   |               |
|                                    | Create Bootproject       |               |
|                                    | Delete Bootproject       |               |
|                                    |                          |               |

繁繁

R

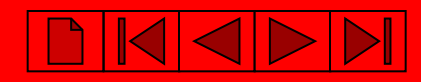

## Создание Загрузочного проекта (запись программы в ППЗУ контроллера)

| TwinCAT PLC Control - test_DP.pr                   | x* - [MAIN (PRG-CFC)]               |                |
|----------------------------------------------------|-------------------------------------|----------------|
| File Edit Project Insert Extras                    | Online Window Help                  |                |
| ) <del>                                     </del> | Login                               | F11            |
|                                                    | Logout                              | F12            |
| POUs                                               | Download                            |                |
| MAIN (PRG)                                         | Run                                 | F5             |
|                                                    | Stop                                | Shift+F8       |
|                                                    | Reset                               |                |
|                                                    | Reset All                           |                |
|                                                    | Toggle Breakpoint                   | F9             |
|                                                    | Breakpoint Dialog                   |                |
|                                                    | Step over                           | F10            |
|                                                    | Step in<br>Single Cycle             | F8<br>Chriates |
|                                                    |                                     | Cun+F5         |
|                                                    | Write Values                        | Ctrl+F7        |
|                                                    | Force Values                        | F7             |
|                                                    | Release Force<br>Write/Force-Dialog | Chrl+Sbift+E7  |
|                                                    | integri oree biolog                 | Carronnerry    |
|                                                    | Show Call Stack                     | Children       |
|                                                    | Display Flow Control                | COHFFII        |
|                                                    | Simulation Mode                     |                |
|                                                    | Communication Paramete              | ers,           |
|                                                    | Sourcecode download                 |                |
|                                                    | Choose Run-Time System              | ñ              |
| $\sim$                                             | Create Bootproject                  |                |
| 1                                                  | Delete Beetproject                  |                |